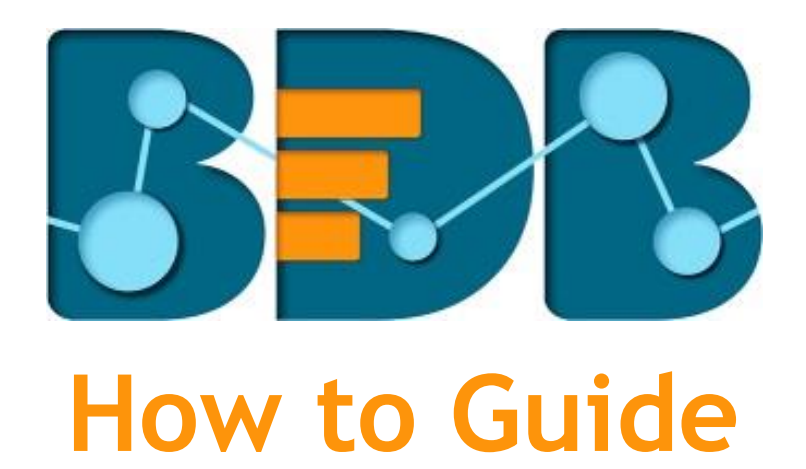

# **Create a Data Store**

Version: Release 3.0

Date: 31<sup>st</sup> August 2017

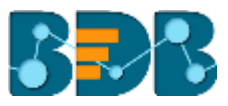

### Contents

| 1. | Docu  | imen  | nt Purpose                                                 | .3 |
|----|-------|-------|------------------------------------------------------------|----|
| 2. | Pre-r | equi  | sites                                                      | .3 |
| 3. | Step- | -by-S | itep Process                                               | .3 |
|    | 3.1.  | Acce  | essing the BDB Platform                                    | .3 |
|    | 3.2.  | Crea  | iting a Data Store                                         | .4 |
|    | 3.2.1 |       | Getting Data                                               | .6 |
|    | 3.2.2 | •     | Data Type Definition                                       | .7 |
|    | 3.2.3 | •     | Hierarchy Definition                                       | .8 |
|    | 3.2.4 | •     | Batch Query                                                | .9 |
|    | 3.2.5 |       | Data Restriction                                           | 10 |
|    | 3.2.6 |       | Schedule Data Refresh                                      | 10 |
|    | 3.2.7 | •     | Creating a New Data Store using a Flat File Data Connector | 12 |
| 4. | Signi | ng O  | ut                                                         | 15 |

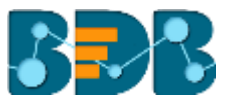

### 1. Document Purpose

The purpose of this document is to guide users on how to create data stores using the BDB Platform. It is recommended that users follow the step by step process given below.

### 2. Pre-requisites

- o Browser that supports HTML5
- o Operating System: Windows 7
- o Basic understanding of the BizViz Server

### 3. Step-by-Step Process

#### 3.1. Accessing the BDB Platform

This section explains how to access the BizViz Platform and variety of plugins that it offers:

- i) Open BDB Enterprise Platform Link: <u>http://apps.bdbizviz.com/app/</u>
- ii) Enter your credentials to log in.
- iii) Click 'Login'

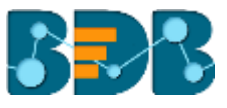

| Welcome to Big Data BizViz (BDB)                        | RDR                                         |
|---------------------------------------------------------|---------------------------------------------|
| Enal                                                    | Decision Platform                           |
| Partword                                                | Big Data Pipeline Framework                 |
| Porpot password?                                        | Dashboard Designer                          |
| Enterprise                                              | ETL (Self-Service Data Preparation)         |
|                                                         | Geospatial Analysis (Location Intelligence) |
|                                                         | Predictive Analysis                         |
|                                                         | Play (Beta Release)                         |
| Login                                                   | Self-Service BI (Business Story)            |
|                                                         | Social Media Browser                        |
|                                                         | Sentiment Analysis                          |
| Copyright © 2015-2017 BDB (Bickle Technologies Pvt Ltd) | Suruny                                      |

iv) Users will be redirected to the BDB Platform home page.

|                                |                                                                                                    |                                                              | Search R 📼                                  | - 14 |
|--------------------------------|----------------------------------------------------------------------------------------------------|--------------------------------------------------------------|---------------------------------------------|------|
| Big Data BizViz<br>Release 3.0 | Platform A complete Action guidtum for all your functions and the first status and device an action on guidtum for the status and device an action on guidtum for the status and device an action on guidtum for the status and device an action on guidtum for the status and analyzing the argument actions activate and analyzing the argument activates and analyzing the argument activates and analyzing the argument activates and analyzing the argument activates and analyzing the argument activates and analyzing the argument activates and analyzing the argument activates and analyzing the argument activates and status and analyzing the argument activates and status and analyzing the argument activates and the argument activates and the argument activates and the argument activates and the argument activates and the argument activates and the argument activates and the argument activates and the argument activates and the argument activates and argument and the argument activates argument and argument activates argument activates argument activates argument and argument activates argument and argument and argument and argument and argument activates argument and argument activates argument and argument and argument and argument and argument and argument and argument and argument and argument and argument and argument and argument and argument and argument and argument argument argume | <text><text><text><image/><text></text></text></text></text> | Sentiment Analysis Sentiment Analysis       |      |
|                                | ETL .                                                                                                    | Cocospecial Analysis                                         | reliable data in real time. Track antimited |      |
|                                | Experience a secure yet set driven mode                                                                                                    | datast account to along at the in of                         | spessors are responses via bove             |      |

#### 3.2. Creating a Data Store

- i) Click the 'Apps' icon iii on the platform menu bar.
- ii) All the available plugin applications will be displayed.
- iii) Click the **'Data Center'** option 🤤 from the apps menu.

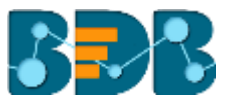

|             |              | Ŵ          |
|-------------|--------------|------------|
|             |              |            |
|             |              |            |
| Home        | Admin        | User       |
|             |              | <b>E</b>   |
| Data Center | Designer     | Survey     |
|             |              |            |
| Sentiments  | Play         | Report     |
|             | ft<br>in 8   | <u>//</u>  |
| Data        | Social Media | Predictive |
| Preparation |              |            |
| GeoSpatial  |              |            |

iv) Users will be directed to the Data Center landing page.

| Data | Center          |                          |   |   |   |   |   | NE  | w |
|------|-----------------|--------------------------|---|---|---|---|---|-----|---|
| 000  | Data Connectors | Data Source              |   |   |   |   |   |     |   |
| 5    | Data Sets       |                          |   |   |   |   |   |     |   |
| ø    | Data Store      | Search Data Connectors   |   |   |   |   |   |     |   |
| 0    | Data-Store Meta | Merge connection(gk_002) | 5 | ø | G | < | 1 | 8   | î |
|      | Data            | MigQA_16                 |   | ø | с | < | / | 8   |   |
|      |                 | MigQA_16                 | 5 | ø | С | < | 1 | ii  |   |
|      |                 | MigQA_16                 | 3 | ø | С | < | 1 | Î   |   |
|      |                 | DC_Share_26-May          | 5 | ø | с | < | 1 | ii. |   |

- v) Click 'NEW'
- vi) A context menu opens.
- vii) Select 'Data Stores' from the context menu.

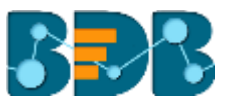

|   | NEW                  |
|---|----------------------|
|   | Data Connectors      |
|   | Data Sets            |
| ð | Data Store           |
| ð | Data Store Meta Data |

i) Users will be directed to the following page.

| Data | Center               |                        |                  | NEW |
|------|----------------------|------------------------|------------------|-----|
| 000  | Data Connectors      | Data Source            |                  |     |
| 5    | Data Sets            |                        |                  |     |
| ø    | Data Store           | Search Data Connectors |                  |     |
| 4    | Data-Store Meta Data | oraclemj               | CREATE DATA STOR | εî  |
| -    |                      | File_30Aug17           | CREATE DATA STOR | ε ∥ |
|      |                      | SMB_AWS_SPARK_SOL20    | CREATE DATA STOR | £   |
|      |                      | Oracle,29Aug17         | CREATE DATA STOR | £   |
|      |                      | SMB_AWS_SPARK_SQL20    | CREATE DATA STOR | E   |

- ii) Select a Connector Type from the 'Data Source' filter.
- iii) Select a data connector from the 'Data Connector' list.
- iv) Click the 'CREATE DATASET' option provided next to the selected data connector.

| BS Data S CREATE DATA      | STORE   |
|----------------------------|---------|
| testNewService CREATE DATA | A STORE |
| GeoTestSample CREATE DATA  | STORE   |
| BS Data CREATE DATA        | STORE   |
| BS_Data_chart CREATE DATA  | STORE   |

v) Users will be directed to get data for creating a Data Store.

#### 3.2.1. Getting Data

This section displays a form to create a new data store. Users need to provide the

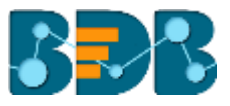

following information:

- i) Data Store Name: Enter a name for the data store.
- ii) **Data Connector Name:** It will be preselected (Name of the selected data connector will be displayed in this field)
- iii) Database Name: It will be preselected based on the selected data connector.
- iv) Query: Write query in the given space. (Use 'Ctrl+Space' for assistance in writing a query.)
- v) Click 'NEXT' to proceed on the next tab.

|                                |                         | — <b>3</b> —            | 0                  | - 6                  |                          |
|--------------------------------|-------------------------|-------------------------|--------------------|----------------------|--------------------------|
| Getting Data                   | Data Type<br>Definition | Hierarchy<br>Definition | Batch Query        | Data<br>Restrictions | Schedule<br>Data Refresh |
| Data Store Name<br>Sample Data | Store                   |                         |                    |                      |                          |
| Data Connector N<br>BS Data    | lame                    |                         |                    |                      |                          |
| Database Name<br>bs_data       |                         |                         |                    |                      |                          |
| Query                          | temName, PlantCod       | e. State. City.         | Unit(ast Stack H   | RP from ItemMast     | er                       |
| A Serect 10                    |                         | ,,,,                    | unicedury stocky r |                      |                          |
| a served at                    |                         |                         | , areas areas a    |                      |                          |
| A second at                    |                         |                         |                    |                      |                          |
| Use Cit+Space for a            | soistance               |                         |                    |                      |                          |

#### 3.2.2. Data Type Definition

- i) Users will be directed to choose required Dimensions, Measures, and Time options from the selected data set.
- ii) Click 'NEXT' to proceed on the next tab.

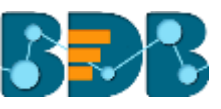

| <b></b>      |            | 2                  | 0        |     | - 0      |            | 6      | 6                        |
|--------------|------------|--------------------|----------|-----|----------|------------|--------|--------------------------|
| Getting Data | Dat<br>Del | a Type<br>finition |          |     | Batch Qu | ery Data F |        | Schedule Data<br>Refresh |
| Dimensions-  |            |                    | Measures |     |          | Time       |        |                          |
| itemName     | 123        | 0                  | UnitCost | Abc | 0        |            |        |                          |
| PlantCode    | 123        | 0                  | Stock    | Abo | 0        |            |        |                          |
| State        | 123        | 0                  | MRP      | Abc | 0        |            |        |                          |
| City         | 123        | Q                  |          |     |          |            |        |                          |
|              |            |                    |          |     |          |            |        |                          |
| PREVIOUS     |            |                    |          |     |          |            | CANCEL | NEXT                     |

#### Note:

a. Users can change the categories of a dimension, measure, and time values by clicking the following options:

| Options | Description        |
|---------|--------------------|
| Abc     | Move to Dimensions |
| 123     | Move to Measures   |
| ()      | Move to Time       |

b. Click 'PREVIOUS' to go back to the previous tab.

#### 3.2.3. Hierarchy Definition

Define hierarchy using various dimensions and time options.

- i) Click the 'Add' option + provided on the Hierarchy Definition window.
- ii) A new 'Drill Def' box will be added.
- iii) Drag and drop the dimensions or time options to define hierarchy.

| Getting Data | Data Type<br>Definition | 3<br>Hierarchy<br>Definition | Batch Query | Data Restrictions | 6<br>Schedule Data<br>Refresh |
|--------------|-------------------------|------------------------------|-------------|-------------------|-------------------------------|
| Fields-      | ItemName                | Hierarchy Def                | inition     |                   | +                             |
| Abe          | PlantCode               | Drill Def- 1                 | Parte =     | Ct. =             |                               |
| Alex         | State                   | itemivarie –                 | State       | City -            |                               |
| Abc          | City                    |                              |             |                   |                               |
| PREVIOU      | S                       |                              |             | CANC              | EL NEXT                       |

iv) Click 'NEXT' to proceed on the next tab.

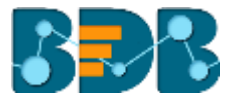

- a. Click 'PREVIOUS' to go back to the previous tab.
- b. Click the '**Remove**' option (in the Drill Def box) to remove the defined hierarchy using the selected option.
- c. The 'Date Drill' functionality is available for the Time dimensions. By default, the Time dimensions will be split into Year>Month>Date hierarchy.

Users can define the date drill by dragging a time dimension into a 'Drill Def' box.

E.g. Hierarchy for the 'Opening' time dimension has been defined as shown below:

| Drill Def- 2 |          |                  |   |
|--------------|----------|------------------|---|
| OPENING:     | OPENING: | OPENING:<br>date | - |

#### 3.2.4. Batch Query

Split the data fetching process into different batches by generating a batch query.

- i) Select a Dimension using the drop-down menu.
- ii) Click 'Generate'.
- iii) Based on the selected dimension a distinct query will be generated (in the below-given box).

| <b>Ø</b>                      | $\bigcirc$              |                         | 0           | 0 | 6                        |
|-------------------------------|-------------------------|-------------------------|-------------|---|--------------------------|
| Getting Data                  | Data Type<br>Definition | Hierarchy<br>Definition | Batch Query |   | Schedule Data<br>Refresh |
| Select Dimension<br>PlantCode |                         |                         |             |   | -                        |
| 2 Distinct Query              | 1                       |                         |             |   | 6 GENERATE               |
| 1 SELECT DIS                  | TINCT PlantCode FROM    | I ItenHaster            |             |   |                          |
|                               |                         |                         |             |   |                          |
|                               |                         |                         |             |   |                          |

- iv) Users can edit the distinct query as per their requirement.
- v) Click 'Generate' option provided for the 'Batch Query'.
- vi) The original query will be generated with the distinct query specifications to fetch data.
- vii) Click 'NEXT' to proceed on the next tab.

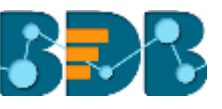

|   | Batch Query                                                                                                    | ٥      | GENERATE |
|---|----------------------------------------------------------------------------------------------------|--------|----------|
| 0 | 1 SELECT IteeName<br>2 ,PlantCode<br>3 ,State<br>4 ,City<br>5 ,UnitCost<br>6 ,Stock<br>7 ,VRP<br>8 FROM IteeMaster<br>9 MHERE PlantCode-? |        |          |
|   | PREVIOUS                                                                                                    | CANCEL | NEXT     |

#### 3.2.5. Data Restriction

Configure the settings to restrict a user-level view of the data store.

- i) Click 'Add' <sup>+</sup> to add a new box for inserting the data restriction parameter.
- ii) Fill in the following information:
  - a. Dimension: Select a dimension using the drop-down menu
  - b. User Property: Enter user/group specific custom field.
- iii) Click 'NEXT' to proceed on the next tab.

| Getting Data | Data Type<br>Definition | Hierarchy<br>Definition | Batch Query | Data Restrictions | Schedule Date<br>Retreat |
|--------------|-------------------------|-------------------------|-------------|-------------------|--------------------------|
| Dimension    | User                    | Property                |             | +                 |                          |
| ItemName     | +                       |                         |             | -                 |                          |
| City         | - City                  |                         |             | ÷                 |                          |
|              |                         |                         |             |                   |                          |

Note: The Administrator can restrict access of data for a specific user by configuring the User Property via the 'Data Restriction' tab.

**E.g.** If for a user/user group '**City**' custom field is provided value '**Bangalore**' and the administrator passes '**City**' as User Property while creating a data store. Users for whom '**Bangalore**' was selected as value for the '**City**' custom field will be able to access data store data referring only to the Bangalore city.

#### 3.2.6. Schedule Data Refresh

Use this option to configure data refresh interval.

- i) The following options are provided to refresh the data:
  - a. Daily
  - b. Weekly
  - c. Monthly

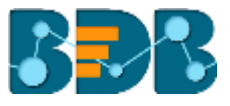

d. Yearly

- ii) Select any one option from the above-given list to set the data refresh interval.
- iii) Select the '**Refresh Now**' option by enabling the box to refresh the data store immediately after it has been created.
- iv) Enable Email Notification by enabling the option.
- v) Provide the Email Address on which you want the notification email to be sent.
- vi) Enable NLP service by check marking in the box.
- vii) Click 'FINISH'

|                                      |                                         |                         |             |                   | 6                        |
|--------------------------------------|-----------------------------------------|-------------------------|-------------|-------------------|--------------------------|
| Getting Data                         | Data Type<br>Definition                 | Hierarchy<br>Definition | Batch Query | Data Restrictions | Schedule Data<br>Refresh |
| -Schedule Con                        | figuration                              |                         |             |                   |                          |
| < VEEKLY                             | MONTHLY                                 | YEARLY                  |             |                   |                          |
| Every Ja                             | anuary + 1                              |                         |             |                   |                          |
| ○ The <sub>Firs</sub>                | t - Monday -                            | of January -            |             |                   |                          |
|                                      | ,                                       |                         |             |                   |                          |
| Start time 12                        | ÷ ÷ 00                                  | -                       |             |                   |                          |
| Start time 12                        | * * : 00                                | -                       |             |                   |                          |
| Start time 12                        | v                                       | *                       |             |                   |                          |
| Start time 12 Refresh Nov Enable Ema | v · · · · · · · · · · · · · · · · · · · | *                       |             |                   |                          |
| Start time 12                        | e - : 00                                | *                       |             |                   |                          |
| Start time 12                        | e + : 00                                | *                       |             |                   |                          |
| Start time 12                        | e - : 00                                |                         |             |                   |                          |
| Start time 12                        | e + i 00                                |                         |             |                   |                          |

- viii) A message will pop-up to confirm that the data store configuration has been saved.
- ix) Users will be redirected to the Data Store List.
- x) A new data store will be created and added to the displayed list.

| Data    | Center                       |                                            |         |   |         |           |     | N | IEW |
|---------|------------------------------|--------------------------------------------|---------|---|---------|-----------|-----|---|-----|
| 000 000 | Data Connectors<br>Data Sets | Data Connector Type Data Conn<br>All • All | ector 🔹 |   |         |           |     |   |     |
| Ø       | Data Store                   | Search Data Stores<br>sam                  |         | 5 | Showing | 13 out of | 457 |   |     |
|         | Data-Store Meta Data         | Sample Data Store                          |         | 0 | C       | <         | /   | 8 |     |
|         |                              | Sample CSV Data Store                      |         | 0 | C       | <         | 1   |   |     |
|         |                              | samplestorytest                            |         | 0 | с       | <         | /   | 8 |     |

| Option | Name             |           | Task              |     |        |           |        |     |   |        |
|--------|------------------|-----------|-------------------|-----|--------|-----------|--------|-----|---|--------|
| 1      | Latest<br>Status | Scheduler | Display<br>window | the | latest | scheduler | status | via | a | pop-up |

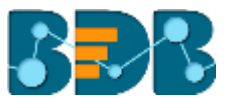

| C | Refresh Data     | Refresh data for a data store                                     |
|---|------------------|-------------------------------------------------------------------|
| < | Share Data Store | Share/unable a data store to/for the selected user(s) or group(s) |
| 1 | Edit             | Edit the data store fields                                        |
| Î | Remove           | Remove a data store from the list                                 |

#### Note:

- a. 'Getting Data' tab opens by default while creating a new data store.
- b. Click 'PREVIOUS' to be redirected to the previous page.
- c. Users can click 'CANCEL' to cancel the creation of a new data store at any step.
- d. Enabling NLP service will allow the 'Data Search' bar provided on the Storyboard of the Business Story to display data from the selected data store.
- e. Users can filter the created data stores by data source. The Data Store list page has been provided by a filter, users need to select a data source using it.

| Data | Center               |                                      |   |   |   |   | NE | w |
|------|----------------------|--------------------------------------|---|---|---|---|----|---|
| ***  | Data Connectors      | Defa Source<br>Select Data Source    |   |   |   |   |    |   |
|      | Data Sets            |                                      |   |   |   |   |    |   |
|      | Data Store           | Search Data Stores                   |   |   |   |   |    |   |
|      | Data-Store Meta Data | vj-ga-dstore-countrytrend            | 0 | c | < | / |    | ^ |
|      |                      | Jira Data Store 12July_1             | 0 | с | < | 1 |    | 1 |
|      |                      | Google Analytics Data Store 12July_1 | 0 | G | < | / | ŧ. |   |
|      |                      | google_datastore_12july              | 0 | с | < | 1 |    |   |
|      |                      | 12julyjiradatastore                  | 0 | G | < | 1 | ŧ  |   |
|      |                      | JIRA_BS_TEST_12-July-2017            | 0 | c | < | 1 |    |   |

- f. Take care of the following steps while creating a Data Store based on either Google Analytics or JIRA data connectors:
  - i. Choose a Google Analytics/JIRA data connector from the list of the data connectors.
  - ii. Select a data set based on Google Analytics/JIRA data connector from the Data Store form using a drop-down under 'Getting Data' tab.
  - iii. The rest of the steps are as described above.

#### 3.2.7. Creating a New Data Store using a Flat File Data Connector Step 1- Getting Data

- i) Fill in the following information:
  - a. Data Store Name: Enter a data store name.
  - b. Data Connector Name: It will be preselected (Name of the selected data connector will be displayed in this field).
- ii) Click 'Choose File' to browse a file from the system.
- iii) Click 'Next' to proceed on the next tab.

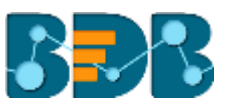

| 0                                            | 0                    | 0                    | 0                 |
|----------------------------------------------|----------------------|----------------------|-------------------|
| Getting Data                                 | Data Type Definition | Hierarchy Definition | Data Restrictions |
| Data Store Name *<br>File_Cube Service_12-   | Dec-2016             |                      |                   |
| Data Connector Name<br>File_Data Connector_D | Dummy Application    |                      |                   |
| Choose File Rawdata                          | a.xisx               |                      |                   |
|                                              |                      |                      | _                 |

Note: Choose an Excel or CSV file as file data connector.

#### Step 2- Data Type Definition

- i) Users will be directed to choose required Dimensions, Measures, and Time options from the selected data set.
- ii) Click 'NEXT' to proceed on the next tab.

| Getting Data |     | D | ata Type Definition |     |   |      |  |
|--------------|-----|---|---------------------|-----|---|------|--|
| CAFENAME     | 123 | Q | BILLCUT             | Abc | 0 | Time |  |
| CITY         | 123 | G |                     |     |   |      |  |
| STATE        | 123 | O |                     |     |   |      |  |
| ZONE         | 123 | Q |                     |     |   |      |  |

#### Step 3- Hierarchy Definition

Define hierarchy using various dimensions and time options.

- i) Click the 'Add' option + provided on the Hierarchy Definition window.
- ii) A new 'Drill Def' box will be added.
- iii) Drag and drop the dimensions or time options to define hierarchy.
- iv) Click 'Next' to proceed on the next tab.

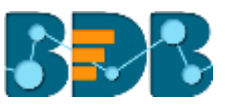

| -Fields- |          |                 |        |      |           |   |
|----------|----------|-----------------|--------|------|-----------|---|
| Alte     | CAFENAME | Hierarchy Defin | nition |      |           | l |
| Abs      | CITY     | Drill Def- 1    |        |      |           |   |
| Abc      | STATE    | ZONE -          |        | - [0 | NPENAME - |   |
| Also     | ZONE     |                 |        |      |           |   |

#### Step 4- Data Restriction

- i) Click 'Add' + to add a new box for inserting the data restriction parameter.
- ii) Fill in the following information:
  - a. Dimension: Select a dimension using the drop-down menu
  - b. User Property: Enter user property value (It should be the same as the selected dimension)
- iii) Click 'Next' to proceed on the next tab.

| $\checkmark$ | Sec. 1               | $\checkmark$         |                   |
|--------------|----------------------|----------------------|-------------------|
| Getting Data | Data Type Definition | Hierarchy Definition | Data Restrictions |
| Dimension    | User Property        | +                    |                   |
| CAFENAME     | *                    |                      |                   |
| OTH          | - City               |                      |                   |

iv) The newly created data store will be added in the Data Store list.

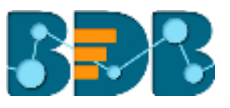

| Data Source                   |   |   |   |   |          |
|-------------------------------|---|---|---|---|----------|
| Search Data Stores            |   |   |   |   |          |
| File connection               | 0 | C | < | 1 | Î        |
| RDX-file-conn-with-hier       | 0 | C | < | 1 | Î        |
| data store file               | 0 | C | < | 1 | ii.      |
| File_Cube Service_12-Dec-2016 | 0 | С | < | / | Ĩ        |
| File_Cube Service_12-Dec-2016 | 0 | C | < | 1 | ii.      |
| Test File DS                  | 0 | C | < | 1 | <b>i</b> |

Note:

a. The Administrator can restrict access of data for a specific user by configuring the User Property via the 'Data Restriction' tab.

**E.g.** If for a user/user group '**City**' custom field value is '**Bangalore**' and the administrator passes '**City**' as User Property while creating a data store. Users for whom '**Bangalore**' was selected as value for the '**City**' custom field will be able to access data related only to Bangalore city from the data store.

- b. 'Getting Data' tab opens by default while creating a new data store.
- c. Click 'PREVIOUS' to be redirected to the previous page.
- d. Users can click 'CANCEL' to cancel the creation of a new data store at any step.

## 4. Signing Out

Follow the below-given steps to sign out from the BizViz Platform.

- i) Click the 'User' icon 📩 on the Platform home page.
- ii) A menu appears with the logged in user details.
- iii) Click 'Sign Out'
- iv) Users will be successfully logged out from the **BizViz Platform**.

Note: Clicking on 'Sign Out' will redirect the user back to the 'Login' page of the BizViz platform.